## How to log into Google Classroom from home:

1. Open a browser (like Google Chrome, Safari or Internet Explorer)

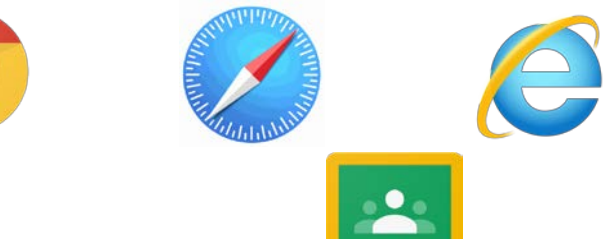

- 2. Go to classroom.google.com
- 3. Enter your username (your 890... ID number that you use to log into your Chromebooks with @rcsd121.org at the end)
  - a. Example 8901111111@rcsd121.org
- 4. Enter your password (same as your Chromebooks, should be your birthday unless you changed it)
  - a. Example February 14th, 2006 would be 02142006

My username: \_\_\_\_\_

## How to log into RoConnect from home:

1. Open a browser (like Google Chrome, Safari or Internet Explorer)

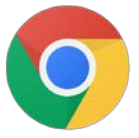

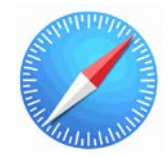

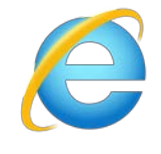

- 2. Go to google.com
- 3. Search for: RCSD RoConnect
- 4. Open the result the says ClassLink LaunchPad

launchpad.classlink.com > rcsdk12 💌

## Or sign in using - ClassLink Launchpad

Students use "Sign in with Google" - Teachers use District ID & Password. Sign In. Sign in with Google. Or sign in using: Sign in with Quickcard · ClassLink.

- 5. Click "Sign in with Google"
- 6. Either choose your school Google account if you are already logged in or sign in using the same information as Google Classroom
- 7. Use apps like BrainPop, Lexia, etc.

#### How to log into NewsELA from home:

1. Open a browser (like Google Chrome, Safari or Internet Explorer)

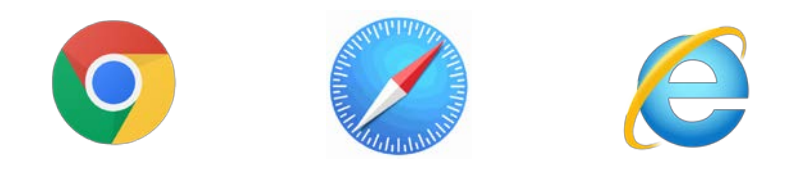

2. Go to Newsela.com

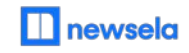

- 3. Click Sign In
- 4. Click Sign In to Newsela with Google
- 5. Sign in with the same Google log-in as above.

# How to log into Khan Academy from home:

1. Open a browser (like Google Chrome, Safari or Internet Explorer)

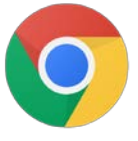

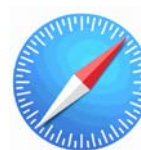

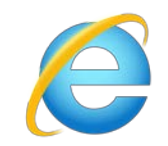

2. Go to KhanAcademy.org

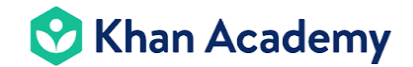

- 3. Click Login
- 4. Click Continue with Google
- 5. Sign in with the same Google log-in as above
- 6. If there is a pop-up, click allow

# How to log into Freckle from home:

1. Open a browser (like Google Chrome, Safari or Internet Explorer)

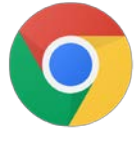

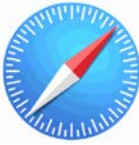

- 2. Go to Student.Freckle.com
- 3. Enter the class code:
- 4. Enter your first and last name

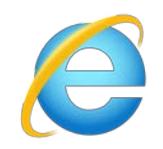